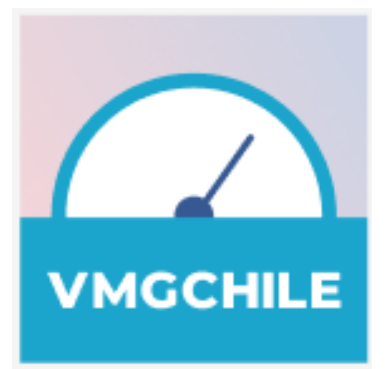

## MANUAL DE INSTALACIÓN

"APLICACIÓN DE MEDICIÓN RED FIJA - Windows"

SEPTIEMBRE 2024 V. 1.1

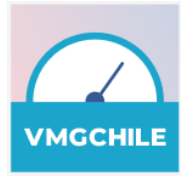

| Tabla de contenido         |   |
|----------------------------|---|
| 1 INSTALACIÓN              | 3 |
| 1.1 Instalación Windows    | 3 |
| 2. DESINSTALACIÓN          | 7 |
| 2.1 Desinstalación Windows | 7 |

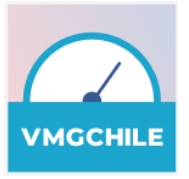

## 1.1 INSTALACIÓN WINDOWS

Puedes acceder a un video explicativo de esta instalación, disponible en el siguiente link

Pasos para la instalación de aplicación de medición individual para sistema operativo windows:

a. El usuario descarga la aplicación mediante la página web: <u>https://marchablanca.vmgchile.cl/</u>, la descarga puede mostrar el sgte. mensaje de alerta en el navegador; el que debe ser aprobado haciendo click en CONSERVAR.

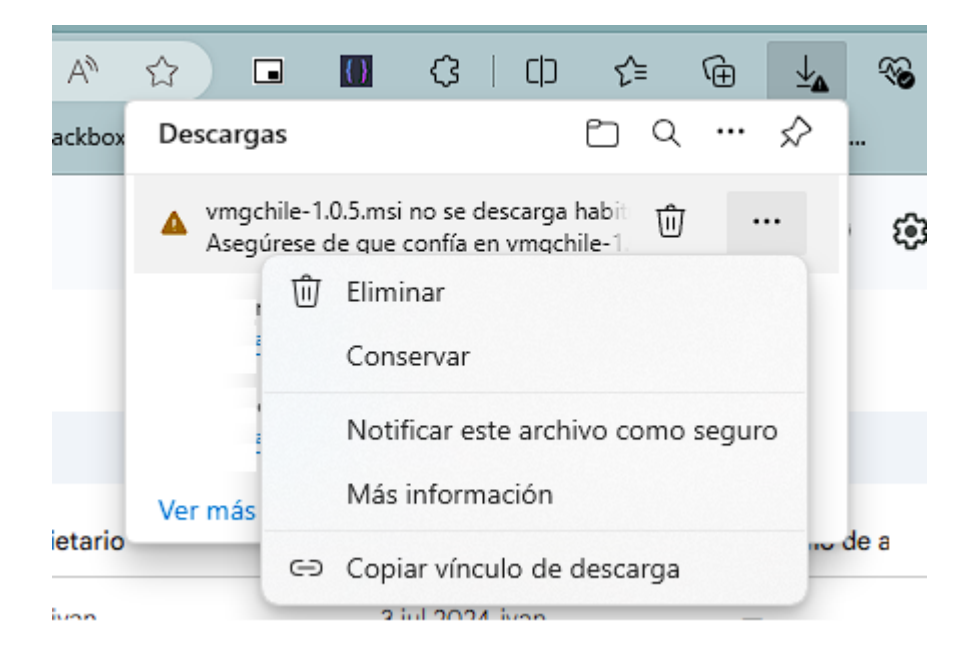

b. El archivo de instalación se descarga en el equipo, y el usuario ejecuta la instalación.

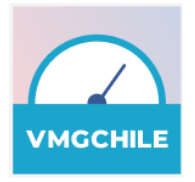

| 🖊   🕑 📙 🗢   Descarga                                                          | s                       |                                      |
|-------------------------------------------------------------------------------|-------------------------|--------------------------------------|
| Archivo Inicio Comp                                                           | artir Vista             |                                      |
| $\leftarrow$ $\rightarrow$ $\checkmark$ $\uparrow$ $\blacklozenge$ $\flat$ Es | te equipo 🔹 Descargas 🔺 | ✓ <sup>™</sup> → Buscar en Descargas |
| Acceso rápido                                                                 | Nombre                  |                                      |
| 📃 Escritorio 🛛 🖈                                                              | ~ Hoy (6)               |                                      |
| 🕂 Descargas 🖈                                                                 | 👸 agent-desktop-1.0.5   |                                      |

c. Sistema muestra ventana de instalación de la aplicación. El usuario debe seleccionar los botones **"Next"** durante el proceso, para realizar la instalación.

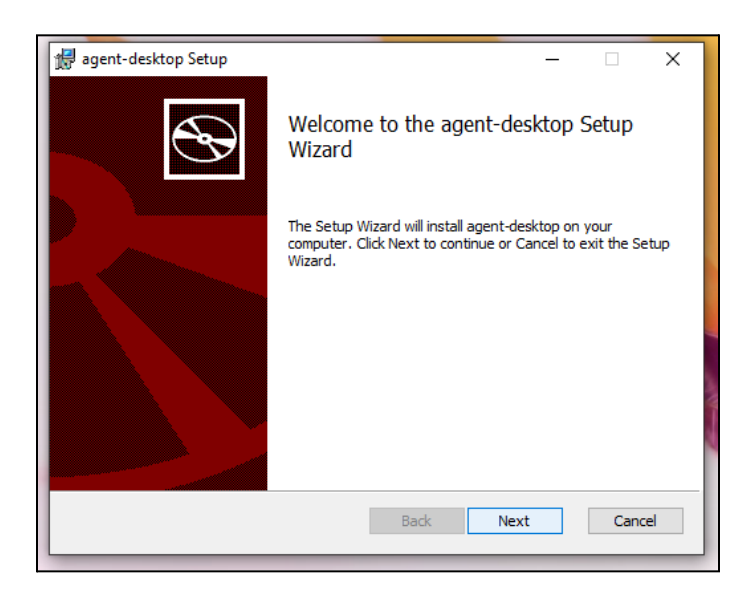

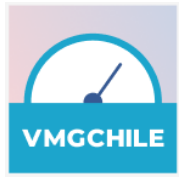

d. Aplicación se visualiza en es escritorio de windows

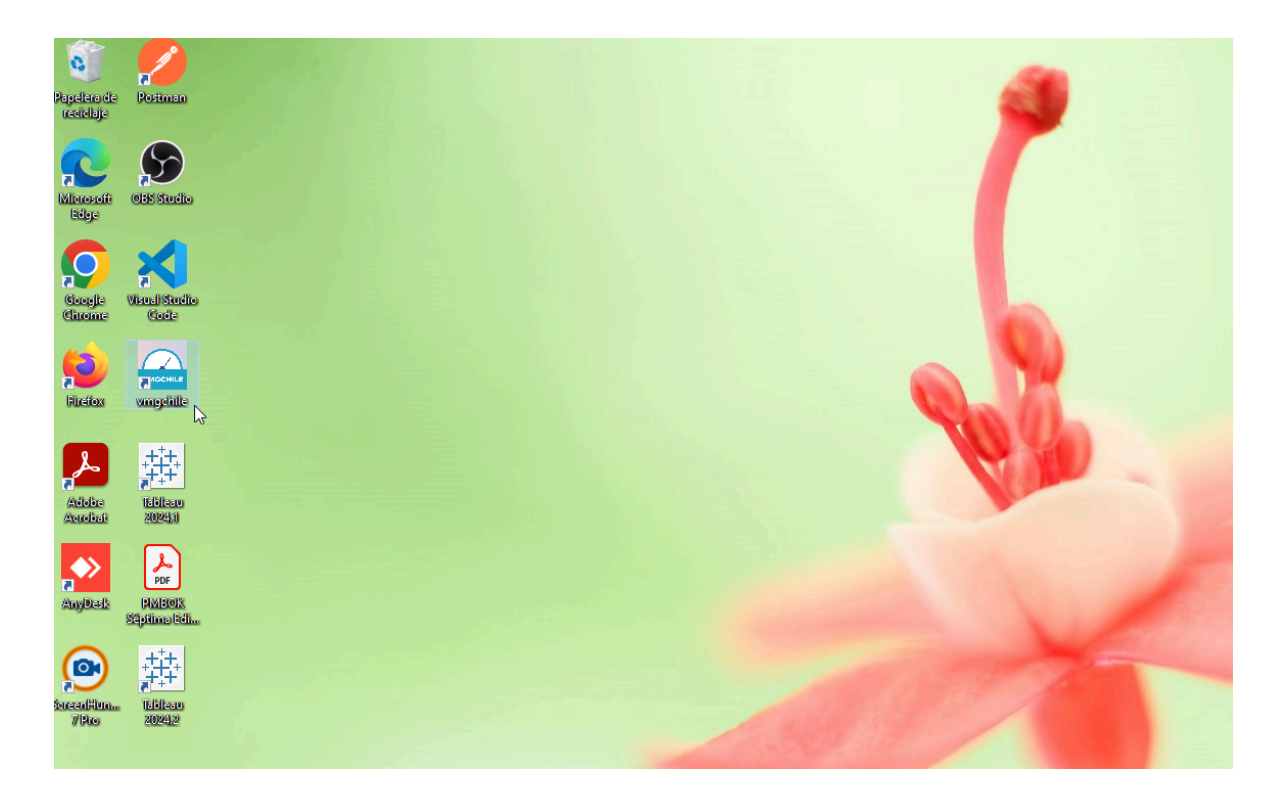

## 2. DESINSTALACIÓN

## 2.2 DESINSTALACIÓN WINDOWS

Pasos para desinstalar la aplicación de medición individual para sistema operativo windows.

a. Seleccionar el "Menú inicio", buscar la aplicación "Agregar o quitar programas" y abrirla para poder desinstalar la aplicación de medición individual.

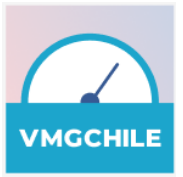

| <b>b</b> ( | Chat Todo Aplicaciones Do                                         | ocumentos | Web Configura   206                                      |
|------------|-------------------------------------------------------------------|-----------|----------------------------------------------------------|
| Mejo       | or coincidencia                                                   |           | 0                                                        |
| කි         | Agregar o quitar programas<br>Panel de control                    |           | হিট্য                                                    |
| Busc       | ar en Internet                                                    |           | Agregar o quitar programas                               |
| Q          | agregar o quitar programas - Ver<br>más resultados de la búsqueda | >         | Panel de control                                         |
| Q          | agregar o quitar programas <mark>en mi</mark><br>pc               | >         | C Abrir 3<br>Obtén ayuda rápida desde Internet           |
| Q          | agregar o quitar programas e <b>n</b><br>este equipo              | >         | Solución de problemas de aplicaciones de Microsoft Store |
| Q          | agregar o quitar programas <b>o</b><br><b>quitar</b>              | >         | Actualizar aplicaciones                                  |
| Q          | agregar o quitar programas<br>programas                           | >         |                                                          |
| Q          | agregar o quitar programas<br>impresora                           | >         |                                                          |
| Q          | agregar o quitar programas de<br>windows                          | >         |                                                          |

b. La aplicación "Agregar o quitar programas", mostrará el listado de aplicaciones instaladas en el equipo, por lo que se debe buscar la aplicación "agent-desktop".
En el cuadro de búsqueda escribir el nombre de la aplicación "agent-desktop". El sistema filtra el listado de aplicaciones.

| Aplicaciones > Aplicaciones instaladas                                                          |                                                                         |
|-------------------------------------------------------------------------------------------------|-------------------------------------------------------------------------|
| agent-desktop ×                                                                                 | = 88 ⊞                                                                  |
| Se encontró una aplicación 😇 Filtrar por: Toda                                                  | las las unidades \vee 🛛 🕸 Ordenar por: 🛛 Tamaño (de grande a pequeño) 🗡 |
| agent-desktop<br>1.0.5   Unknown   24/10/2023                                                   | 136 MB •••                                                              |
| Opciones de configuración relacionadas                                                          | 2                                                                       |
| Componentes de sistema<br>Quitar y administrar componentes del sistema preinstalados en Windows | >                                                                       |
| <ul><li>Obtener ayuda</li><li>Enviar comentarios</li></ul>                                      |                                                                         |

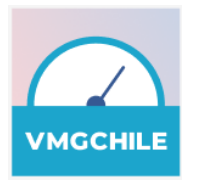

c. seleccionar la opción desinstalar en la opción

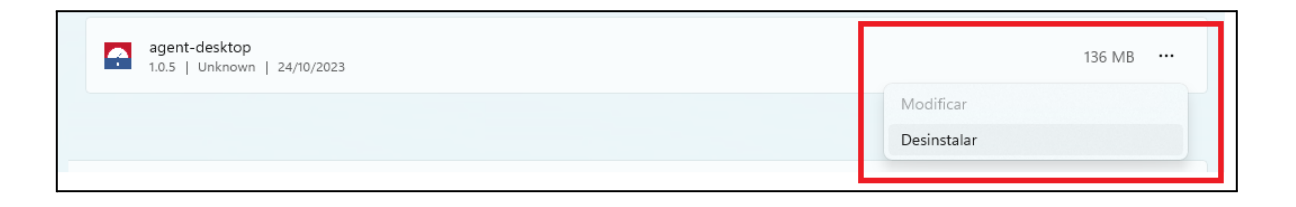

d. El Sistema solicitará autorización para realizar la desinstalación.

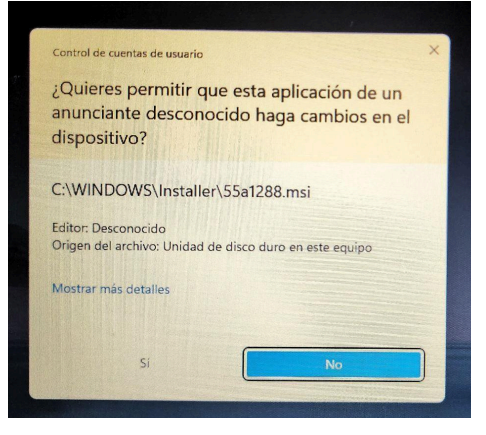

e. Luego se selecciona la opción "SI" y se realiza la desinstalación.